Padlet to bardzo proste narzędzie internetowe, na dodatek można używać go na różne sposoby w szkole.

## Jak to zrobić?

No, więc zacznijmy od początku - znajdujemy stronę padlet.com i rejestrujemy się.

Tak wygląda strona po otwarciu. W ustawieniach wybieramy język, w którym będzie nasza strona działała na przykład polski.

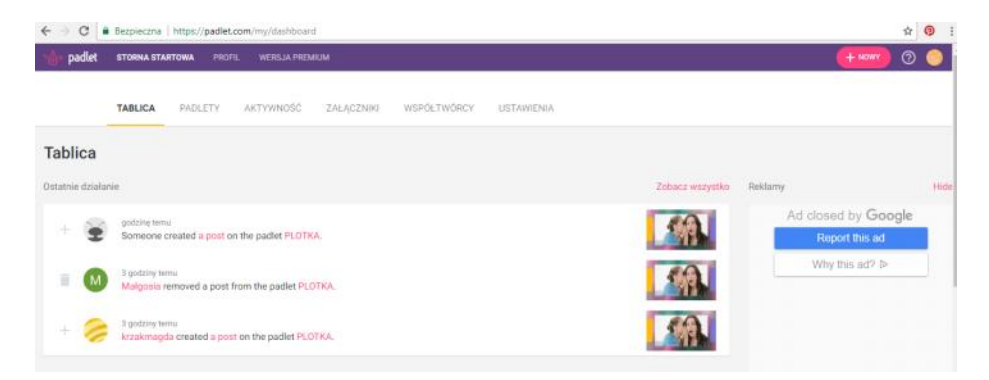

Jeśli chcemy rozpocząć nowy padlet wystarczy kliknąć ikonkę "nowy", która znajduje się w prawym górnym rogu, wybieracie wygląd Waszej wirtualnej tablicy, a następnie zaczynacie ją tworzyć na rozwiniętym pasku narzędzi – tam już wpiszecie swój tytuł i podtytuł, wybierzecie tło i w jaki sposób będą pojawiały się wpisy. Najlepiej pobawić się na początku w domu i popatrzeć, co to znaczy, że wpisy wprowadzane są strumieniowo, albo jest to ściana, czy siatka.

| Zrób coś nowego                        |                                                            |                                                                          |                                        |
|----------------------------------------|------------------------------------------------------------|--------------------------------------------------------------------------|----------------------------------------|
| Rozpocznij od zera                     |                                                            |                                                                          |                                        |
|                                        |                                                            |                                                                          | <u> </u>                               |
| Ściana PODOLAO                         | Płótno PODOLAD                                             | Strumieniowo PODGLAD                                                     | Siatka PODGLAD                         |
| Ułóż zawartość jak ścianę z<br>cegieł. | Rozmieszczaj, grupuj i łącz<br>zawartość w dowolny sposób. | Prezentuj zawartość w czytelnej<br>formie strumienia od góry do<br>dołu. | Zorganizuj zawartość w rzędach<br>pół. |
| WYBIERZ                                | WYBIERZ                                                    | WYBIERZ                                                                  | WYBIERZ                                |
|                                        |                                                            |                                                                          |                                        |

Ważne jest również, w jaki sposób przekażecie adres klasie, czy grupie, z którą pracujecie. Możecie podać adres strony – jest długi, więc warto go skrócić na stronie bit.ly, albo po prawej stronie Waszego padletu klikacie na trzy kropeczki i w rozwiniętym pasku zadań klikacie w eksportuj – wtedy pojawi się kod QR, który uczniowie mogą zeskanować telefonem, czy tabletem i po prostu wejść na padlet.

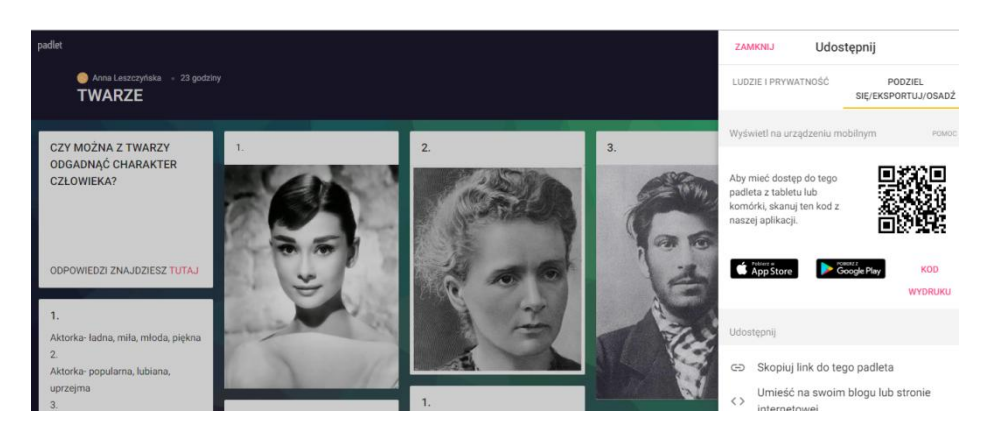

Jak wpisać informację? – klikając na mały plusik lub pisak, który znajduje się w prawym dolnym rogu? W pojawiające się okienko możecie wpisać tekst, wkleić zdjęcie, film, wiadomość głosową, link lub plik, korzystając z odpowiedniej ikonki. Po zakończeniu wpisu, po prostu klikacie w jakiekolwiek miejsce waszej tablicy, które znajduje się poza okienkiem. Jak widzicie możecie też informację niechcianą usunąć klikając na śmietnik, lub edytować klikając na pisak.

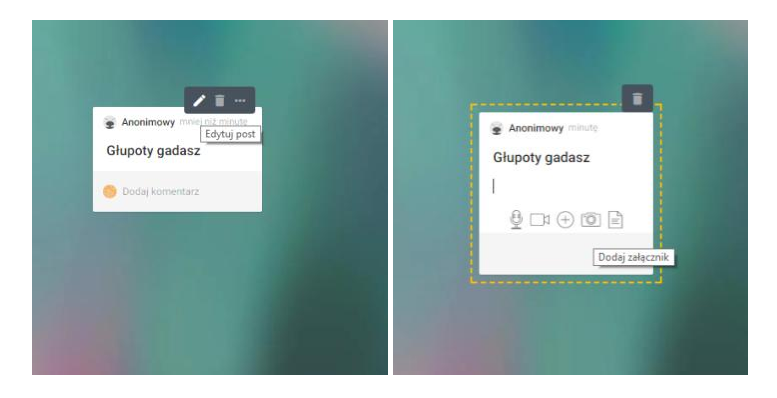

## Do czego służy i jak wykorzystać padlet?

- 1. Jest to wirtualna tablica do gromadzenia prac uczniów, tych wykonanych w czasie lekcji, lub prac domowych.
- 2. Możemy przygotować padlet z zadaniami dla uczniów
- 3. Możecie przygotować zadania dla uczniów, które oni mogą otworzyć w każdym miejscu, w którym będą chcieli w klasie, w domu, w kolejce.
- 4. Możecie przygotować zadania wprowadzające do lekcji, w których uczniowie będą na bieżąco musieli wpisywać odpowiedzi.

## Przykłady:

1. Plotka

To zadanie wymyśliłam, jako wychowawca i nauczyciel angielskiego jednocześnie. Moja lekcja odbyła się po angielsku, Wam pokażę wersję polską.

Do utworzonego padletu wkleiłam zdjęcie plotkujących osób i poprosiłam uczniów, aby wpisali plotkę szeptaną do ucha kobiety.

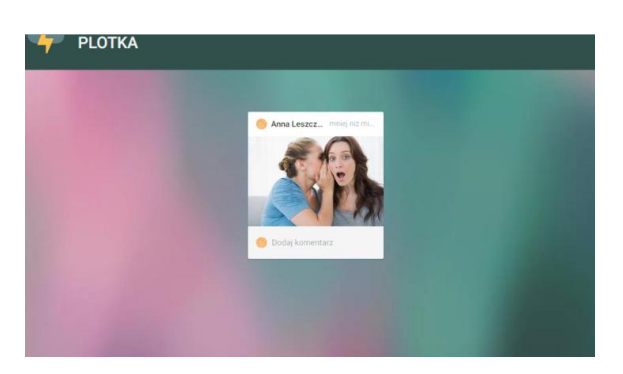

Tu macie przykłady plotek wpisanych przez nauczycieli, którym padlet demonstrowałam na szkoleniu.

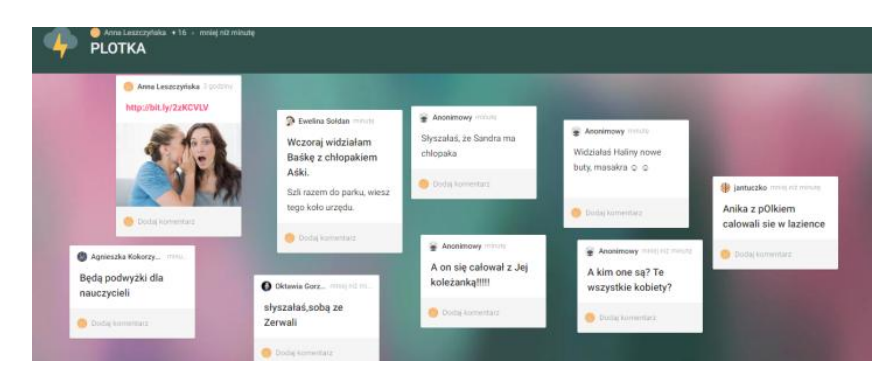

Po plotkowaniu podałam uczniom piękną przypowieść filozoficzną – moja była w języku angielskim, a ta tutaj jest po polsku. Dalszą część zajęć można wymyślić na wiele sposobów.

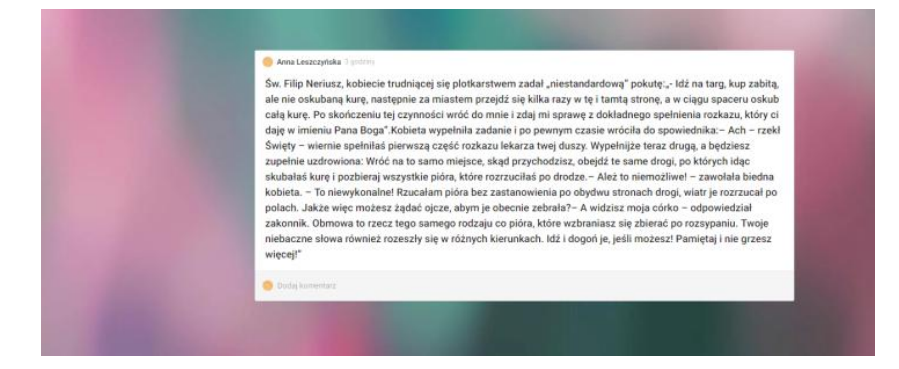

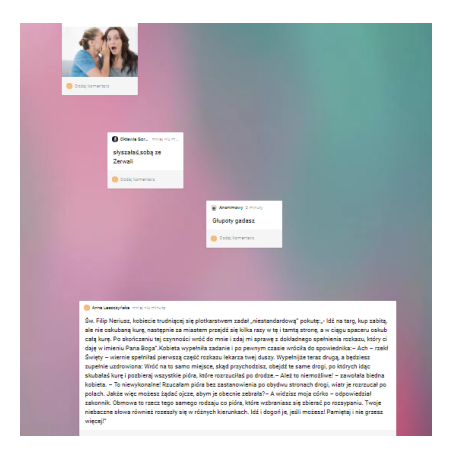

Ten pomysł, z którego nie przeczę jestem dumna, można wykorzystać na lekcji wychowawczej.

 Zagadka z portretami – czy po wyglądzie możemy ocenić, jaki ktoś jest? Uczniowie wpisują pomysły, kim są osoby, następnie dowiadują się jak jest w rzeczywistości. To może znów być wstęp do różnego rodzaju dyskusji ot chociażby o uprzedzeniach lub tworzenia opowiadania lub scenek.

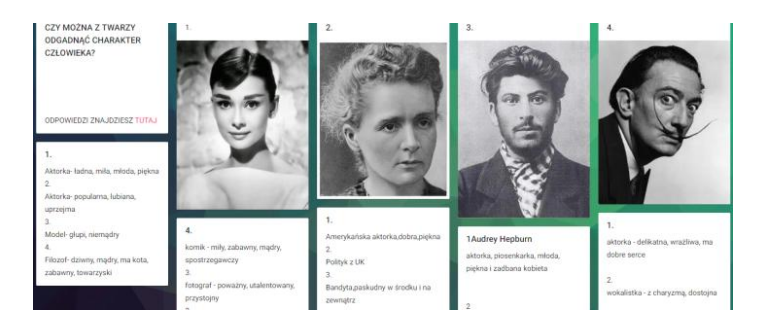

- 2. Dziwne zdjęcia i artykuły na przykład z angielskich stron on-line.
- 3. Pytanie pobudzające kreatywność może to sympatyczny wstęp do stworzenia opowiadania fantastycznego?

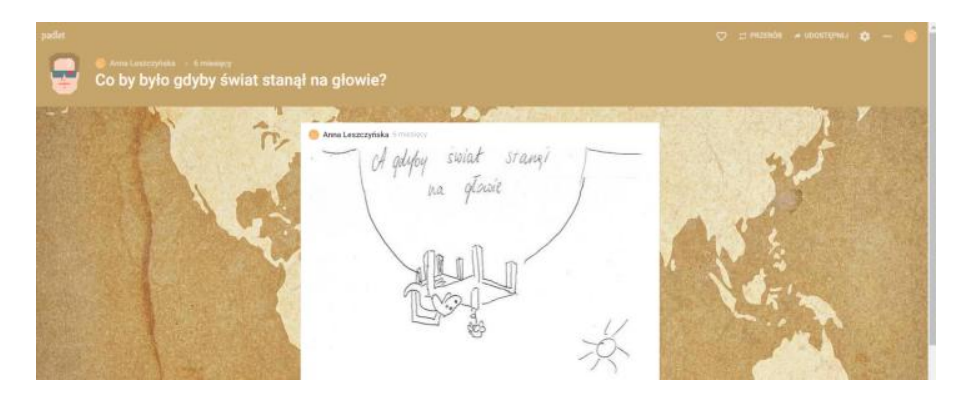

Zachęcam Was do tworzenia nowych ciekawych i zabawnych sytuacji, które zburzą rutynę w klasie i w Waszej pracy.

Dobrej zabawy!